# Configurar as configurações de porta do protocolo de descoberta de camada de enlace (LLDP - Link Layer Discovery Protocol) em um switch

## Objetivo

O Link Layer Discovery Protocol (LLDP) Media Endpoint Discovery (MED) fornece recursos adicionais para suportar dispositivos de endpoint de mídia, como permitir o anúncio de políticas de rede para aplicativos como voz ou vídeo, descoberta de localização de dispositivos e informações de solução de problemas. O LLDP e o Cisco Discovery Protocol (CDP) são ambos protocolos semelhantes, e a diferença é que o LLDP facilita a interoperabilidade do fornecedor e o CDP é proprietário da Cisco.

O LLDP permite que um dispositivo anuncie sua identificação, configuração e recursos aos dispositivos vizinhos que armazenam os dados em uma Base de Informações de Gerenciamento (MIB - Management Information Base). As informações compartilhadas entre os vizinhos ajudam a reduzir o tempo necessário para adicionar um novo dispositivo à rede local (LAN) e também fornecem detalhes necessários para solucionar muitos problemas de configuração.

O LLDP pode ser usado em cenários onde você precisa trabalhar entre dispositivos que não são proprietários da Cisco e dispositivos que são proprietários da Cisco. O switch fornece todas as informações sobre o status atual de LLDP das portas e você pode usar essas informações para corrigir problemas de conectividade na rede. Esse é um dos protocolos usados por aplicativos de descoberta de rede, como o FindIT Network Management, para descobrir dispositivos na rede.

Um determinado switch LAN pode ter dispositivos com qualquer um dos seguintes conjuntos de recursos conectados a ele:

- Dispositivos que suportam somente LLDP-MED (como um telefone de terceiros)
- Dispositivos que suportam somente o CDP (como um switch Cisco mais antigo ou um telefone Cisco mais antigo)
- Dispositivos que suportam somente LLDP (como um roteador de terceiros ou um switch de terceiros)
- Dispositivos que suportam LLDP e CDP (como um roteador Cisco)
- Dispositivos que suportam LLDP-MED e CDP (como um telefone Cisco)
- Dispositivos que suportam LLDP, LLDP-MED e CDP (como um switch Cisco)

O diagrama abaixo mostra um cenário em que os protocolos CDP e LLDP ou LLDP-MED estão sendo executados simultaneamente em dispositivos Cisco. Você pode configurar o controle para que qualquer um desses protocolos possa ser desabilitado.

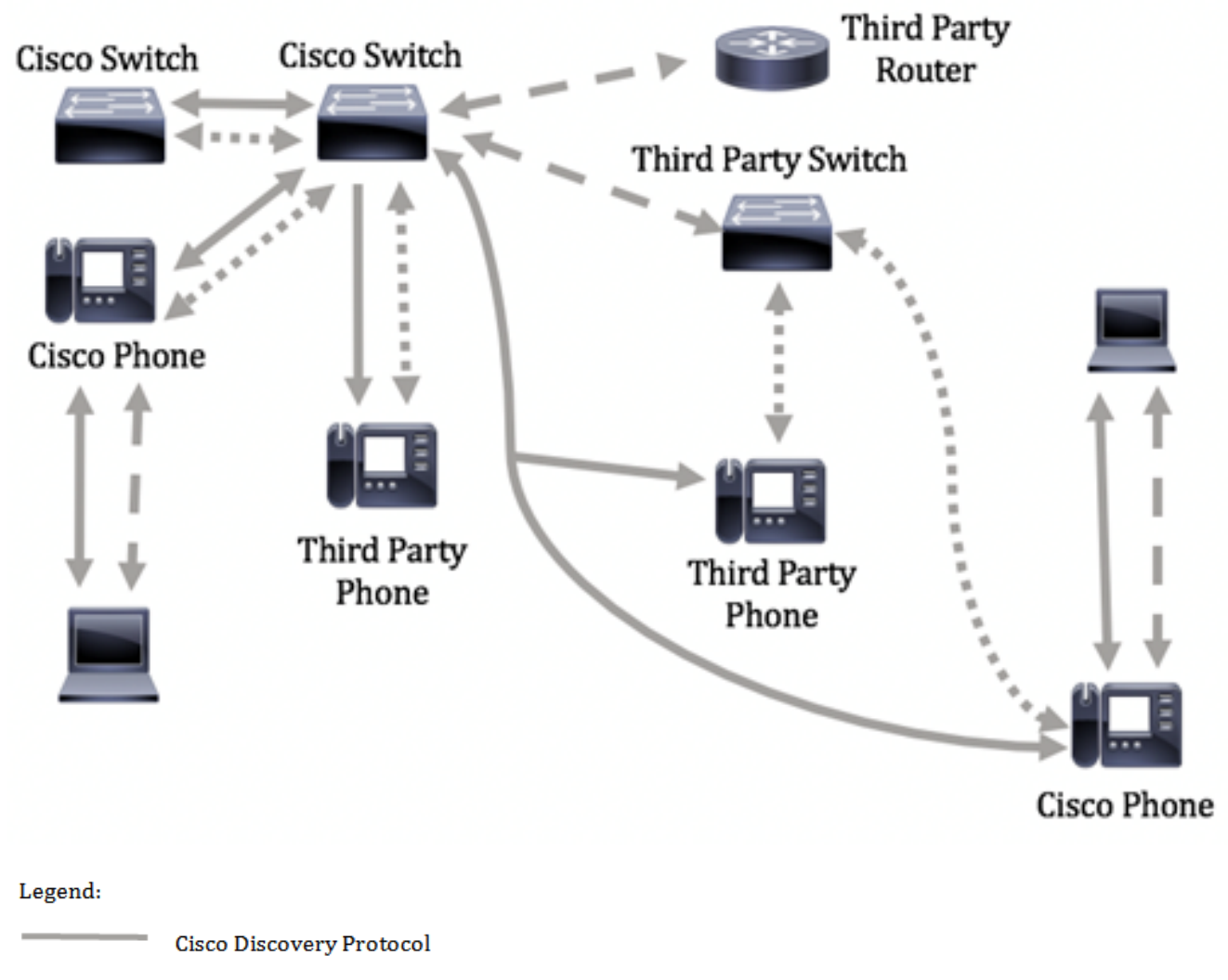

- LLDP-MED
- = = = LLDP

O diagrama abaixo mostra um cenário em que o controle em protocolos já foi configurado de acordo: O CDP é usado entre dispositivos Cisco, enquanto o LLDP-MED é usado entre a Cisco e dispositivos de terceiros.

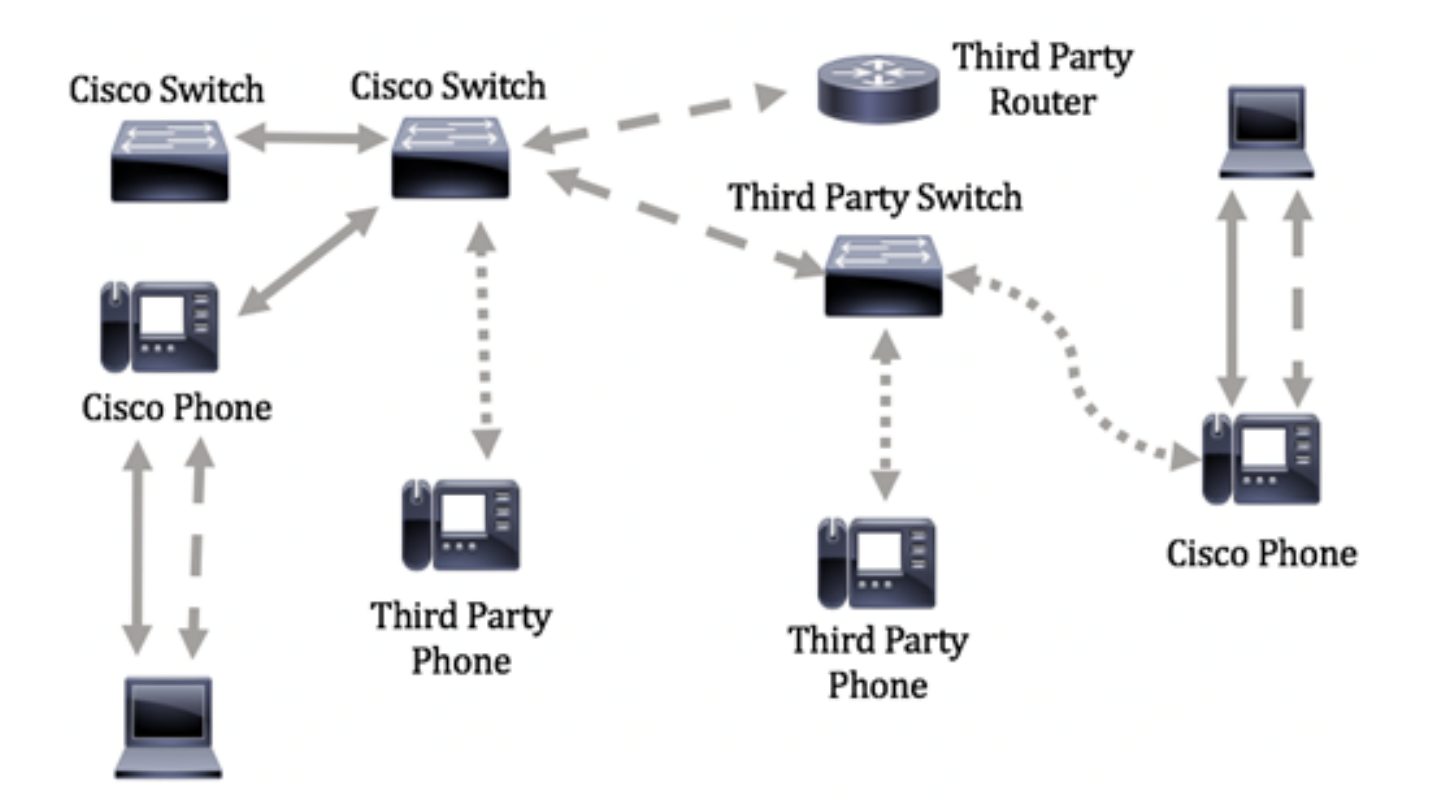

Este artigo fornece instruções sobre como configurar as configurações da porta LLDP no switch.

**Note:** Para saber como configurar as propriedades globais de LLDP em seu switch, clique <u>aqui</u>.

### Dispositivos aplicáveis

- Sx250 Series
- Sx300 Series
- Sx350 Series
- SG350X Series
- Sx500 Series
- Sx550X Series

## Versão de software

- 1.4.7.05 Sx300, Sx500
- 2.2.5.68 Sx250, Sx350, SG350X, Sx550X

## Configurar as configurações de porta LLDP em um switch

#### Definir configurações de porta LLDP

A página Configurações de porta LLDP permite ativar LLDP e notificação SNMP por porta e inserir os TLVs enviados na PDU do LLDP. Os TLVs LLDP-MED a serem anunciados podem ser selecionados na página Configurações da porta MED do LLDP, e o TLV do endereço de gerenciamento do dispositivo pode ser configurado. Para saber como configurar as configurações de porta MED do LLDP em um switch, clique <u>aqui</u>.

Siga estas etapas para definir as configurações da porta LLDP em seu switch.

Etapa 1. Efetue login no utilitário baseado na Web do seu switch e escolha **Avançado** na lista suspensa Modo de exibição.

**Note:** As opções de menu disponíveis podem variar dependendo do modelo do dispositivo. Neste exemplo, o SG350X-48MP é usado.

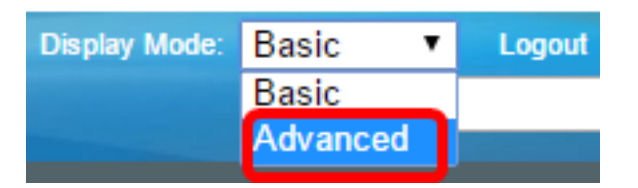

Note: Se você tiver um switch Sx300 Series, vá para a Etapa 2.

Etapa 2. Escolha Administration > Discovery - LLDP > Port Settings.

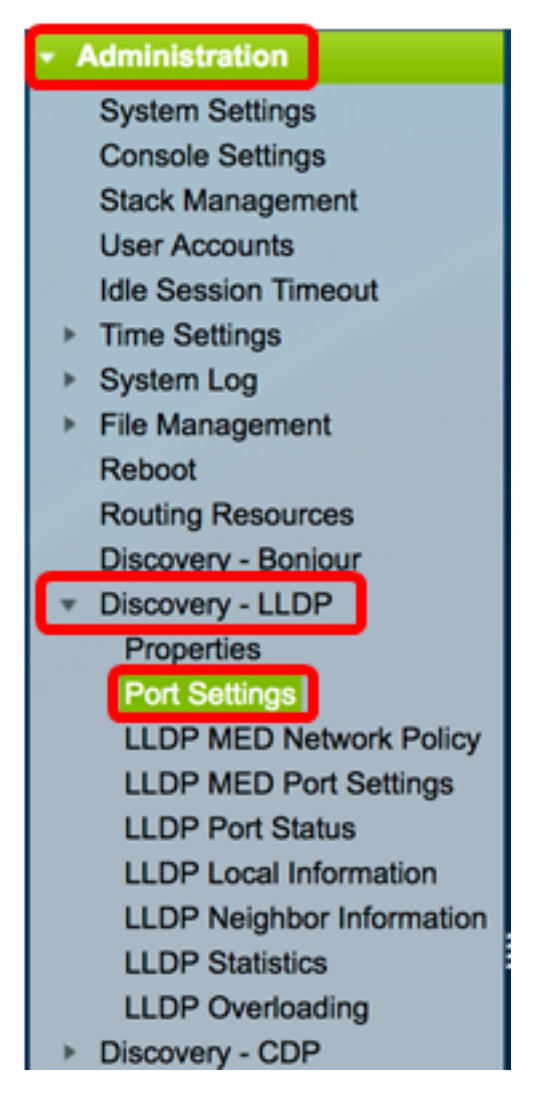

Etapa 3. Escolha o tipo de interface desejado na lista suspensa Tipo de interface e clique em **Ir**.

| Por   | Port Settings                                      |           |                          |                   |                        |  |  |
|-------|----------------------------------------------------|-----------|--------------------------|-------------------|------------------------|--|--|
| LLC   | LLDP Port Setting Table                            |           |                          |                   |                        |  |  |
| Filte | Filter: Interface Type equals to Port of Unit 1 Co |           |                          |                   |                        |  |  |
|       | Entry No.                                          | Interface | Administrative<br>Status | SNMP Notification | Selected Optional TLVs |  |  |

Note: Neste exemplo, Port of Unit 1 (Porta da unidade 1) é escolhido.

Etapa 4. Clique no botão de opção ao lado do número da interface.

| Por          | Port Settings                                       |           |                |                   |                                  |                |            |  |  |
|--------------|-----------------------------------------------------|-----------|----------------|-------------------|----------------------------------|----------------|------------|--|--|
| LLD          | LLDP Port Setting Table                             |           |                |                   |                                  |                |            |  |  |
| Filte        | Filter: Interface Type equals to Port of Unit 1  Go |           |                |                   |                                  |                |            |  |  |
|              | Entry No.                                           | Interface | Administrative | SNMP Notification | Selected Optional TLVs           | Management IP  | P Address  |  |  |
|              |                                                     |           | Status         |                   |                                  | Mode           | IP Address |  |  |
| $\bigcirc$   | 1                                                   | GE1       | Tx & Rx        | Disabled          | System Name, System Capabilities | Auto Advertise |            |  |  |
| $\sim$       | 2                                                   | GE2       | Tx & Rx        | Disabled          | System Name, System Capabilities | Auto Advertise |            |  |  |
|              | 3                                                   | GE3       | Tx & Rx        | Disabled          | System Name, System Capabilities | Auto Advertise |            |  |  |
| $\mathbf{O}$ | 4                                                   | GE4       | Tx & Rx        | Disabled          | System Name, System Capabilities | Auto Advertise |            |  |  |

Note: Neste exemplo, a porta GE1 da unidade 1 é escolhida.

Etapa 5. Role para baixo e clique em **Edit** para configurar as configurações de LLDP para a interface.

|         | 49        | XG1  | Tx & Rx |
|---------|-----------|------|---------|
| $\circ$ | 50        | XG2  | Tx & Rx |
|         | 51        | XG3  | Tx & Rx |
| $\odot$ | 52        | XG4  | Tx & Rx |
|         | Copy Sett | ings | Edit    |

Etapa 6. (Opcional) Escolha a interface desejada para configurar nas listas suspensas Interface.

Note: Neste exemplo, a porta GE1 da unidade 1 é escolhida.

#### Properties

Interface:

Note: Se você tiver um switch Sx500, essa opção será exibida como Unidade/Slot.

1 🛊 Port

Passo 7. Clique na opção de publicação LLDP para a porta da área Administrative Status. As opções são:

GE1 🛟

• Somente Tx — Publica, mas não descobre.

Unit

• Rx Only — Descobre, mas não publica.

- Tx & Rx Publica e descobre.
- Disable (Desativar) Indica que o LLDP está desabilitado na porta.

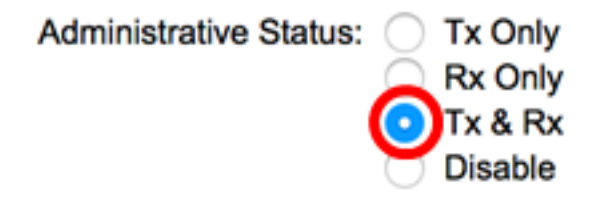

Note: Neste exemplo, Tx & Rx é escolhido.

Etapa 8. Marque a caixa de seleção **Habilitar** notificação SNMP para enviar notificações para destinatários de notificação SNMP.

**Note:** Para saber como configurar o intervalo de tempo entre as notificações, clique <u>aqui</u>. Para saber como definir destinatários de notificação SNMP usando os destinatários de notificação SNMPv1.2, clique <u>aqui</u>.

SNMP Notification:

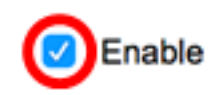

Etapa 9. Clique nos TLVs que você gostaria que o switch publicasse e clique no botão **Seta para a direita** para transferi-los para a lista TLVs opcionais selecionados. Os TLVs são elementos de informação curtos usados para comunicar dados complexos. Cada TLV anuncia um único tipo de informação, como o ID do dispositivo, o tipo ou os endereços de gerenciamento.

**Note:** Como alternativa, você pode remover os TLVs escolhendo a opção desejada e clicando no botão de **seta para a esquerda**.

Os TLVs disponíveis contêm as seguintes informações:

- Descrição da porta Informações sobre a porta, incluindo fabricante, nome do produto e versão de hardware ou software.
- Nome do sistema O nome atribuído do sistema no formato alfanumérico. O valor é igual ao objeto sysName.
- Descrição do sistema Descrição da entidade de rede em formato alfanumérico. Isso inclui o nome do sistema e as versões do hardware, do sistema operacional e do software de rede suportados pelo dispositivo. O valor é igual ao objeto sysDescr.
- Capacidades do sistema Funções principais do dispositivo e se essas funções estão ou não habilitadas no dispositivo. Os recursos são indicados por dois octetos. Os bits 0 a 7 indicam Outro dispositivo de cabo, Repetidor, Bridge, Ponto de Acesso de Rede Local Sem Fio (WLAN AP), Roteador, Telefone, Data Over Cable Service Interface Specification (DOCSIS) e estação, respectivamente. Os bits 8 a 15 são reservados.
- 802.3 MAC-PHY Capacidade de duplex e de taxa de bits e as configurações atuais de duplex e taxa de bits do dispositivo emissor. Também indica se as configurações atuais são devido à autonegociação ou à configuração manual.
- Alimentação 802.3 via MDI Potência máxima transmitida via MDI (Multiple Document Interface, Interface de Documentos Múltiplos).
- Agregação de link 802.3—Se o link (associado à porta na qual a PDU do LLDP é transmitida) pode ser agregado. Também indica se o link está agregado no momento e,

em caso afirmativo, fornece o identificador de porta agregado.

- 802.3 Tamanho máximo do quadro Capacidade máxima do tamanho do quadro da implementação MAC-PHY.
- 4-Wire Power via MDI Isso é relevante para as portas PoE que suportam PoE de 60
   W. TLV proprietário da Cisco definido para suportar a alimentação pela Ethernet que permite uma potência de 60 watts. O suporte padrão é de até 30 watts.

#### Available Optional TLVs:

#### Selected Optional TLVs:

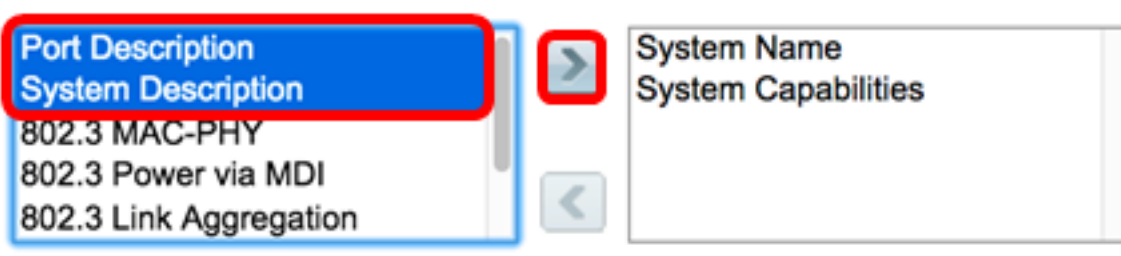

**Note:** Neste exemplo, a Descrição da porta e a Descrição do sistema serão transferidas para a lista TLVs opcionais selecionados.

Etapa 10. Escolha um dos botões de opção Modo de anúncio para anunciar o endereço de gerenciamento IP do dispositivo. As opções são:

- Anúncio automático Especifica que o software escolhe automaticamente um endereço de gerenciamento para anunciar de todos os endereços IP do dispositivo. No caso de vários endereços IP, o software escolhe o endereço IP mais baixo entre os endereços IP dinâmicos. Se não houver endereços dinâmicos, o software escolhe o endereço IP mais baixo entre os endereços IP estáticos.
- Nenhum Não anuncie o endereço IP de gerenciamento.
- Anunciar manualmente Selecione esta opção e o endereço IP de gerenciamento a ser anunciado. Recomendamos que você selecione essa opção quando o dispositivo estiver configurado com vários endereços IP.

#### Management Address Optional TLV

Advertisement Mode: O Auto Advertise None Manual Advertise

Note: Neste exemplo, o anúncio manual é escolhido.

Etapa 11. (Opcional) Se a opção Anunciar manual for escolhida na Etapa 9, escolha o endereço IP de gerenciamento na lista suspensa Endereço IP.

#### Management Address Optional TLV

| Advertisement Mode: | <ul> <li>Auto Advertise</li> <li>None</li> <li>Manual Advertise</li> </ul> |
|---------------------|----------------------------------------------------------------------------|
| IP Address:         | 192.168.100.103 🛊                                                          |

Note: Neste exemplo, o Endereço IP de Gerenciamento usado é 192.168.100.103.

Etapa 12. Marque a caixa de seleção PVID para anunciar o PVID no TLV.

#### 802.1 VLAN and Protocol

PVID:

Enable

Etapa 13. Digite as VLANs que serão anunciadas no campo ID da VLAN.

#### 802.1 VLAN and Protocol

| PVID:    | Enable |                                 |
|----------|--------|---------------------------------|
| VLAN ID: | 40     | (VLAN Range; Example: 1,3,5-10) |

Note: Neste exemplo, a ID da VLAN usada é 40.

Etapa 14. Clique nas IDs de protocolo que você gostaria que o switch publicasse e clique no botão **Seta para a direita** para transferi-las para a lista de IDs de protocolo selecionadas.

**Note:** Como alternativa, você pode remover as IDs de protocolo escolhendo a opção desejada e clicando no botão de **seta para a esquerda**.

| > |
|---|
|   |
|   |
| < |
|   |

Note: Neste exemplo, o RSTP será movido para a lista de IDs de protocolo selecionadas.

Etapa 15. Clique em Aplicar e, em seguida, clique em Fechar.

| Properties                                                                                                |                                                                         |                                                                              |
|----------------------------------------------------------------------------------------------------|-------------------------------------------------------------------------|------------------------------------------------------------------------------|
| Interface:                                                                                                | Unit 1 🕈 Port                                                           | GE1 ¢                                                                        |
| Administrative Status                                                                                     | Tx Only<br>Rx Only<br>Tx & Rx<br>Disable                                |                                                                              |
| SNMP Notification:                                                                                        | Enable                                                                  |                                                                              |
| Available Optional TL                                                                                     | Vs:                                                                     | Selected Optional TLVs:                                                      |
| 802.3 MAC-PHY<br>802.3 Power via MDI<br>802.3 Link Aggregati<br>802.3 Maximum Fran<br>4-Wire Power via MD | on<br>me Size                                                           | System Name<br>System Capabilities<br>Port Description<br>System Description |
| Management Addres                                                                                         | ss Optional TLV                                                         |                                                                              |
| Advertisement Mode:                                                                                       | <ul> <li>Auto Advertise</li> <li>None</li> <li>Manual Advert</li> </ul> | ise                                                                          |
| IP Address:                                                                                               | 192.168.100.103                                                         | 3 🗢                                                                          |
| 802.1 VLAN and Pro                                                                                        | tocol                                                                   |                                                                              |
| PVID:                                                                                                    | Enable                                                                  |                                                                              |
| VLAN ID:                                                                                                  | 40                                                                      | (VLAN Range; Example: 1,3,5-10)                                              |
| Protocol IDs                                                                                              | Selected<br>RSTP                                                        | Protocol IDs                                                                 |
| Apply Clo                                                                                                 | ose                                                                     |                                                                              |

Etapa 16. (Opcional) Clique em **Salvar** para salvar as configurações no arquivo de configuração de inicialização.

| ЛР    | 48-Por        | t Gigat    | oit PoE St       | <mark>⊗ save</mark><br>ac <del>kabie</del> Ma | claco Language: English C Display Mode: Advanced                       | C Logout SN/      |  |  |  |  |
|-------|---------------|------------|------------------|-----------------------------------------------|------------------------------------------------------------------------|-------------------|--|--|--|--|
| Por   | Port Settings |            |                  |                                               |                                                                        |                   |  |  |  |  |
| ~     | Success.      | To perma   | nently save the  | configuration, go t                           | to the File Operations page or click the Save icon.                    |                   |  |  |  |  |
| LLD   | P Port Setti  | ing Table  |                  |                                               | Showing                                                                | 1-52 of 52 All \$ |  |  |  |  |
| Filte | r: Interface  | Type equal | s to Port of Uni | t1 ‡ Go                                       |                                                                        |                   |  |  |  |  |
|       | Entry No.     | Interface  | Administrative   | SNMP Notification                             | Selected Optional TLVs                                                 | Management IP Ad  |  |  |  |  |
|       |               |            | Status           |                                               |                                                                        | Mode IF           |  |  |  |  |
|       | 1             | GE1        | Tx & Rx          | Enabled                                       | Port Description, System Name, System Description, System Capabilities | Auto Advertise    |  |  |  |  |
|       | 2             | GE2        | Tx & Rx          | Enabled                                       | Port Description, System Name, System Description, System Capabilities | Auto Advertise    |  |  |  |  |
|       | 3             | GE3        | Tx & Rx          | Disabled                                      | System Name, System Capabilities                                       | Auto Advertise    |  |  |  |  |
|       | 4             | GE4        | Tx & Rx          | Disabled                                      | System Name, System Capabilities                                       | Auto Advertise    |  |  |  |  |
|       | 5             | GE5        | Tx & Rx          | Disabled                                      | System Name, System Capabilities                                       | Auto Advertise    |  |  |  |  |

Agora você deve ter configurado com êxito as configurações da porta LLDP em seu switch.

#### Copiar configurações de porta LLDP

Etapa 1. Na Tabela de configuração de porta LLDP, clique no botão de opção ao lado do número da interface.

| Por         | Port Settings                                         |           |                |                   |                                  |                |            |  |  |  |
|-------------|-------------------------------------------------------|-----------|----------------|-------------------|----------------------------------|----------------|------------|--|--|--|
| LLD         | LLDP Port Setting Table                               |           |                |                   |                                  |                |            |  |  |  |
| Filte       | Filter: Interface Type equals to Port of Unit 1 \$ Go |           |                |                   |                                  |                |            |  |  |  |
|             | Entry No.                                             | Interface | Administrative | SNMP Notification | Selected Optional TLVs           | Management IP  | Address    |  |  |  |
|             |                                                       |           | Status         |                   |                                  | Mode           | IP Address |  |  |  |
| $( \circ )$ | 1                                                     | GE1       | Tx & Rx        | Disabled          | System Name, System Capabilities | Auto Advertise |            |  |  |  |
| O           | 2                                                     | GE2       | Tx & Rx        | Disabled          | System Name, System Capabilities | Auto Advertise |            |  |  |  |
| •           | 3                                                     | GE3       | Tx & Rx        | Disabled          | System Name, System Capabilities | Auto Advertise |            |  |  |  |
| 0           | 4                                                     | GE4       | Tx & Rx        | Disabled          | System Name, System Capabilities | Auto Advertise |            |  |  |  |

Note: Neste exemplo, GE1 é escolhido.

Etapa 2. Role para baixo e clique em **Copiar configurações** para copiar as configurações de LLDP para outra interface.

| •          | 49        | XG1  | Tx & Rx |
|------------|-----------|------|---------|
| $\bigcirc$ | 50        | XG2  | Tx & Rx |
| $\bullet$  | 51        | XG3  | Tx & Rx |
| $\bigcirc$ | 52        | XG4  | Tx & Rx |
| С          | opy Setti | Edit |         |

Etapa 3. Insira o(s) número(s) da interface no campo Copiar configuração da entrada # para

Copy configuration from entry 1 (GE1)

```
to: 3-10
```

(Example: 1,3,5-10 or: GE1,GE3-GE5)

Note: Neste exemplo, as configurações de LLDP serão copiadas para as interfaces 3 a 10.

Etapa 4. Clique em Apply.

| Cop | Copy configuration from entry 1 (GE1) |                                     |  |  |  |
|-----|---------------------------------------|-------------------------------------|--|--|--|
| to: | 3-10                                  | (Example: 1,3,5-10 or: GE1,GE3-GE5) |  |  |  |
| A   | Close                                 |                                     |  |  |  |

Etapa 5. (Opcional) Clique em **Salvar** para salvar as configurações no arquivo de configuração de inicialização.

| MP    | 48-Por           | t Gigat       | hit PoF St               |                     | clsco Language: English C Display Mode: Advanced                       | C Logout SM             |
|-------|------------------|---------------|--------------------------|---------------------|------------------------------------------------------------------------|-------------------------|
| Por   | t Setting        | S<br>To perma | nently save the          | configuration, go l | to the File Operations page or click the Save icon.                    |                         |
| LLC   | )<br>P Port Sett | ing Table     |                          |                     | Showing                                                                | 1-52 of 52 All \$       |
| Filte | ar: Interface    | Type equal    | Is to Port of Un         | it 1 🛊 🛛 Go         |                                                                        |                         |
|       | Entry No.        | Interface     | Administrative<br>Status | SNMP Notification   | Selected Optional TLVs                                                 | Management IP A<br>Mode |
|       | 1                | GE1           | Tx & Rx                  | Enabled             | Port Description, System Name, System Description, System Capabilities | Auto Advertise          |
| 0     | 2                | GE2           | Tx & Rx                  | Enabled             | Port Description, System Name, System Description, System Capabilities | Auto Advertise          |
|       | 3                | GE3           | Tx & Rx                  | Enabled             | Port Description, System Name, System Description, System Capabilities | Auto Advertise          |
| 0     | 4                | GE4           | Tx & Rx                  | Enabled             | Port Description, System Name, System Description, System Capabilities | Auto Advertise          |
|       | 5                | GE5           | Tx & Rx                  | Enabled             | Port Description, System Name, System Description, System Capabilities | Auto Advertise          |
| 0     | 6                | GE6           | Tx & Rx                  | Enabled             | Port Description, System Name, System Description, System Capabilities | Auto Advertise          |
|       | 7                | GE7           | Tx & Rx                  | Enabled             | Port Description, System Name, System Description, System Capabilities | Auto Advertise          |
| 0     | 8                | GE8           | Tx & Rx                  | Enabled             | Port Description, System Name, System Description, System Capabilities | Auto Advertise          |
|       | 9                | GE9           | Tx & Rx                  | Enabled             | Port Description, System Name, System Description, System Capabilities | Auto Advertise          |
| 0     | 10               | GE10          | Tx & Rx                  | Enabled             | Port Description, System Name, System Description, System Capabilities | Auto Advertise          |

Agora você deve ter copiado com êxito as configurações de LLDP de uma porta para outras portas.